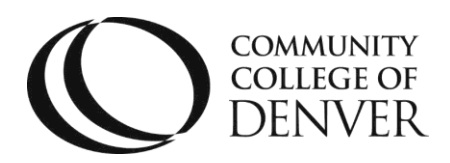

1.) Log into CCDConnect and click on NAVIGATE

| CCD<br>Connect                | Community College of Denver / Deshboard                                |
|-------------------------------|------------------------------------------------------------------------|
| II Dashboard                  | DASHBOARD                                                              |
| Classes & Registration        |                                                                        |
| 🐼 Financial Ald &<br>Payments |                                                                        |
| 25 Student Success            |                                                                        |
| ≜ Campus Life                 | Appointments / Classes Classes Classes Regularments<br>Classes Classes |

2.) Click on PLANNER

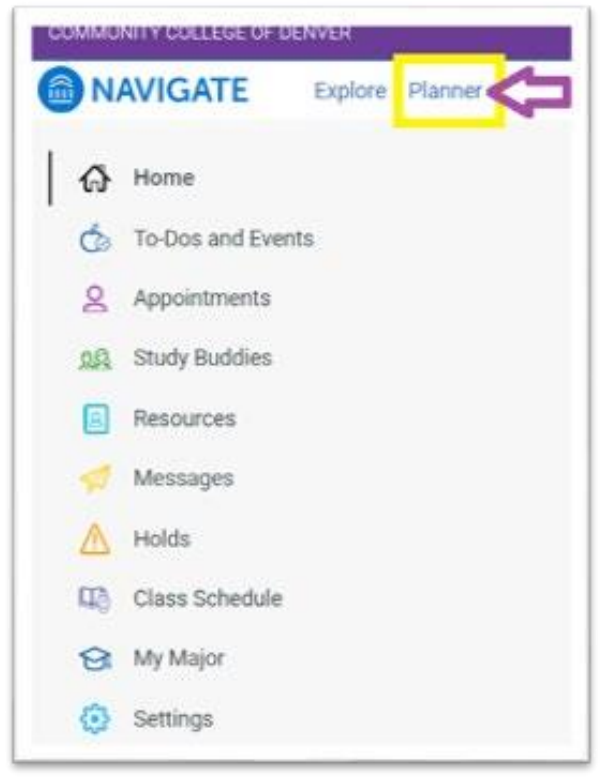

Mailing Address: Campus Box 212 | P.O. Box 173363 | Denver, CO 80217

- After you click on Planner, if your Pathway Advisor planned courses for you to take, a window may pop up and you'll be asked to add/deny the planned courses.
- Once you are in your planner, you can see the classes for your degree or plan ahead for your future semesters.
- To add a new semester/term: under My Academic Plan > click on +Add a new term > add the semester you want to plan classes for:

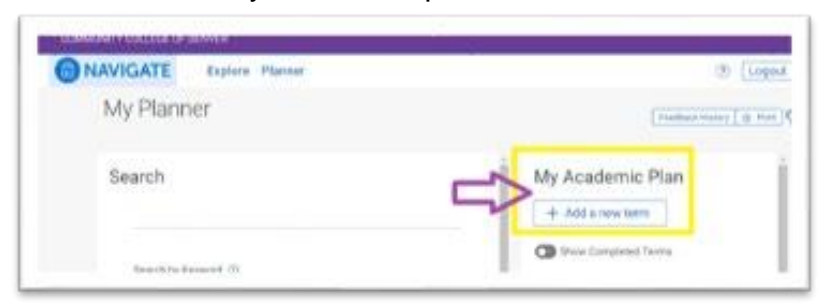

3.) After you search for or drop and drag the classes you want to add, click on View/ Edit Schedule

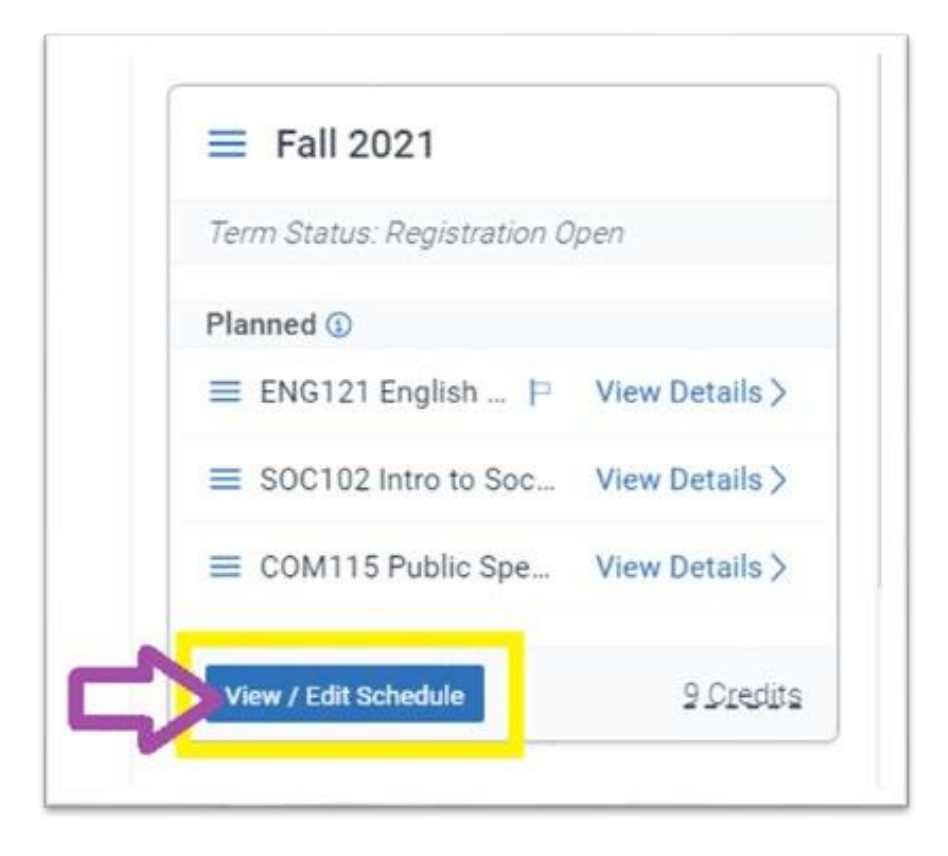

• To see Tips for Scheduling Courses:

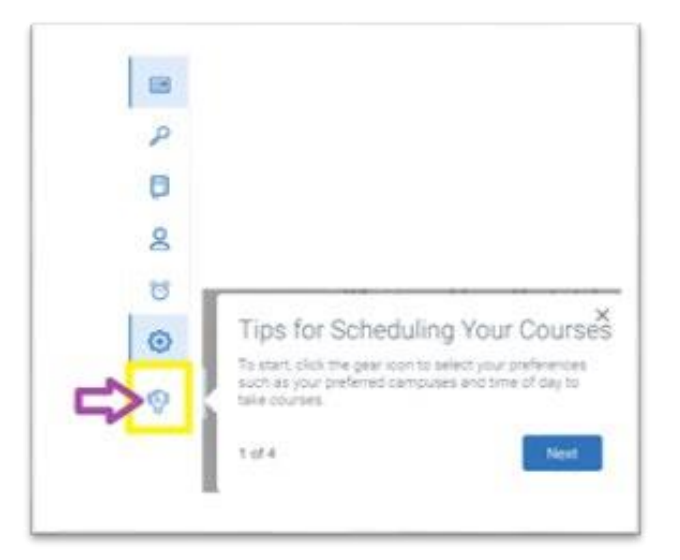

4.) Choose the Days and Times you want! To see the details for days, times, instructor and delivery methods click on sections:

| NAVIGATE                     | Explore Planner        |                            |
|------------------------------|------------------------|----------------------------|
| Clinck to My Plu<br>Fall 202 | 1                      |                            |
| My Plann                     | ed Courses             | JP CRN Sourch              |
| ENG121 Englis                | sh Composition I:CO1   | Contraction of the section |
| SOC102 Intro I               | to Sociology It: \$\$3 | Section                    |
| COM115 Publi                 | c Speaking             | Section                    |

• To add the class, click on Add Section

| ≡ ENG121 - CRN 21 | 591 8 Seats                                             | С |
|-------------------|---------------------------------------------------------|---|
| Add Section       | h 2021, 16 Weeks<br>Guaranteed Transf) Live Remote Only | Ξ |

5.) When you are done adding sections, click on the register button.

| My Schedule         Show timeline and calendar         Image: Show timeline and calendar         Image: Show timeline and calendar           Fall 2021 timeline         Image: September         October         November         December           WEEK         22         29         5         12         19         26         3         10         17         24         31         7         14         21         28         5         12           ENG121         Aug 23 - Dec 13         Image: September 20         Image: September 20         Image: S | 500102        | 1         | Dec 1    |     |    | 100 | iep 27 - | Dec 13 |      |                                                |    |        |    |    |    |       |    |  |
|----------------------------------------------------------------------------------------------------|---------------|-----------|----------|-----|----|-----|----------|--------|------|------------------------------------------------|----|--------|----|----|----|-------|----|--|
| My Schedule         Show timeline and calendar         Print Schedule           Fall 2021 timeline         • Key           MONTH August         September         October           NEEK         22         29         5         12         19         26         3         10         17         24         31         7         14         21         28         5         12                                                                                                    | ENG121        | Aug 2     | - Dec 13 | 3   |    | -   |          |        |      |                                                |    |        |    |    |    |       |    |  |
| My Schedule Show timeline and calendar Con Armst Schedule<br>Fall 2021 timeline TKey<br>MONTH August September October November December                                                                                                    | VEEK :        | 22 29     | 5        | 12  | 19 | 26  | 3        | 10     | 17   | 24                                             | 31 | 7      | 14 | 21 | 28 | 5     | 12 |  |
| My Schedule  Show timeline and calendar  Print Schedule                                                                                                    | ADNTH /       | August    | septerni | ber |    |     | Octob    | er     |      |                                                | No | rember |    |    | D  | ecemb | er |  |
| My Schedule 💿 Show timeline and calendar on 🕥 💩 Print Schedule                                                                                                    | all 202       | t timelin | - GV     |     |    |     |          |        |      |                                                |    |        |    |    |    |       |    |  |
|                                                                                                    | My Schedule 💿 |           |          |     |    |     |          |        | Show | Show timeline and calendar On O Print Schedule |    |        |    |    |    |       |    |  |

A window will pop up and tell you if courses were successfully registered. If you have questions or run into concerns or errors, we are here to help you, contact Academic Advising at 303-556-2481 or Advising@ccd.edu.